## Como ver as revistas incluídas no acordo con Cambridge University Press

- 1. Na web de CUP acceda á sección "Open access waivers and discounts" https://www.cambridge.org/core/services/open-access-policies/waivers-discounts
- 2. En "Country/Territory of your institution" teclee Spain e no despregable "Name of your institution" seleccione "Universidad de Vigo". A continuación prema en "View your publishing agreement".

| pen access policies             |                                                                                                    |
|---------------------------------|----------------------------------------------------------------------------------------------------|
| troduction to open access       | Open Access                                                                                                    |
| cial sharing                    |                                                                                                    |
| en access journals              | Waivers and Discounts                                                                                                    |
| n access books                  | The costs of publiching Open Access are pupically mat through an Article Processing Charge (ADC) that is paid by the author or                                                                                |
| en access Elements              | author's funding body or institution. There are two main instances where this APC might be waived or discounted:                                                                                              |
| en access resources             | If you are based in a low- and middle-income country on the Research4Life country list, in our fully Gold Open Access journals     If your institution participates in a Read and Publish deal with Cambridge |
| d and publish agreements        | Use our tool to find out if you are eligible for an Open Access waiver or discount                                                                                                    |
| en access waivers and discounts |                                                                                                    |
|                                 | Country/Territory of your institution:                                                                                                    |
| -                               | Spain                                                                                                    |
|                                 | Name of your institution:                                                                                                    |
|                                 | Universidad de Vigo                                                                                                    |
|                                 | If your organisation is not listed, please view our global OA publishing agreements.                                                                                                    |
|                                 | View your publishing agreement                                                                                                    |
| _                               |                                                                                                    |

3. Amosaráselle unha páxina coas condicións do acordo. Prema en "Journals covered by this agreement" para acceder á lista de revistas cubertas polo acordo.

| Article Processing Charge Discount: Full         Discount Details: You may publish OA at no cost in journals covered by this agreement. Click here for further information.         Article Types: Research articles, Rapid communications, Review articles, Brief Reports, Case Reports         Journals covered by this agreement         Submit your research using your institutional affiliation (ideality using ORCID). Please note that eligibility is based on the corresponding author's affiliation         Up Upon acceptance, choose the Gold Open Access informatic page or contact oaqueries@cambridge.org         Up Upon acceptance, choose the Gold Open Access option in your author publishing agreement and select a creative commons licence                                                  | You  | r Open Access publishing agreen                                                                                                    | nent                                                                                                    |
|----------------------------------------------------------------------------------------------------|------|----------------------------------------------------------------------------------------------------|----------------------------------------------------------------------------------------------------|
| Discourt Details: You may publish OA at no cost in journals covered by this agreement. Click here for further<br>information.<br>Article Types: Research articles, Rapid communications, Review articles, Brief Reports, Case Reports<br>↓ Journals covered by this agreement<br>Next Steps<br>Submit your research using your institutional<br>affiliation (ideally using ORCID). Please note that<br>eligibility is based on the corresponding author's<br>affiliation<br>Upon acceptance, choose the Gold Open Access<br>please visit our publishing Open Access informatic<br>page or contact oaqueries@cambridge.org<br>Upon acceptance, choose the Gold Open Access<br>select a creative commons licence<br>The journals listed below are eligible for Open Access publishing as part of the above agreement | Arti | cle Processing Charge Discount: Full                                                                                                    |                                                                                                    |
| Article Types: Research articles, Rapid communications, Review articles, Brief Reports, Case Reports Journals covered by this agreement  Next Steps  Submit your research using your institutional affiliation (ideally using ORCID). Please note that eligibility is based on the corresponding author's affiliation Upon acceptance, choose the Gold Open Access please visit our publishing Open Access of Upon acceptance, choose the Gold Open Access Upon acceptance, choose the Gold Open Access select a creative commons licence  The journals listed below are eligible for Open Access publishing as part of the above agreement                                                                                                    |      | Discount Details: You may publish OA at<br>information.                                                                                                    | no cost in journals covered by this agreement. Click here for further                                                                                                    |
| <ul> <li>↓ Journals covered by this agreement</li> <li>Next Steps</li> <li>Submit your research using your institutional affiliation (ideally using ORCID). Please note that eligibility is based on the corresponding author's affiliation</li> <li>To find out more about publishing Open Access informatic page or contact oaqueries@cambridge.org</li> <li>Upon acceptance, choose the Gold Open Access option in your author publishing agreement and select a creative commons licence</li> <li>The journals listed below are eligible for Open Access publishing as part of the above agreement</li> </ul>                                                                                                    |      | Article Types: Research articles, Rapio                                                                                                    | d communications, Review articles, Brief Reports, Case Reports                                                                                                    |
| select a creative commons licence.                                                                                                    | Nex  | t Steps                                                                                                    |                                                                                                    |
|                                                                                                    | 0    | Submit your research using your institutional<br>affiliation (ideally using ORCID). Please note that<br>eligibility is based on the corresponding author's<br>affiliation | <ul> <li>To find out more about publishing Open Access<br/>please visit our publishing Open Access informat<br/>page or contact oaqueries@cambridge.org</li> <li>Upon acceptance, choose the Gold Open Access<br/>processing in publishing sublishing supported and access and accessing in the publishing supported and accessing accessing accessi</li></ul> |

 $\frac{\text{Biblioteca Universitaria}}{\text{Universida}_{de} \text{Vigo}}$ 

4. Pode buscar unha revista en concreto ou filtrar por área temática.

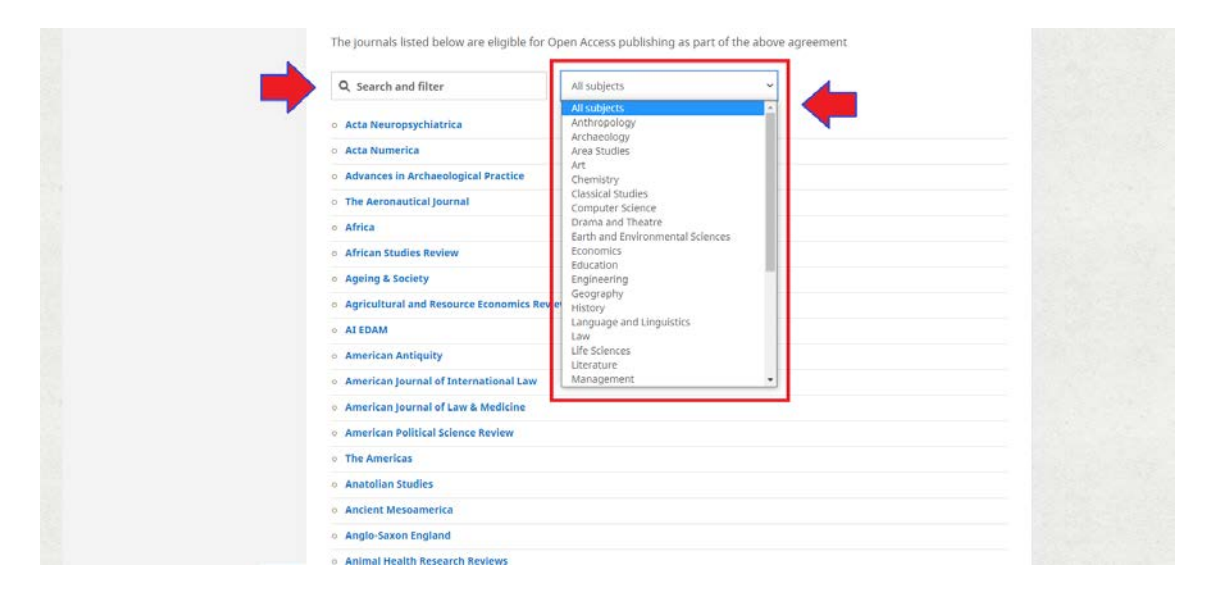

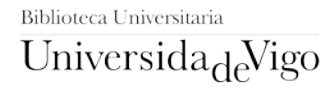